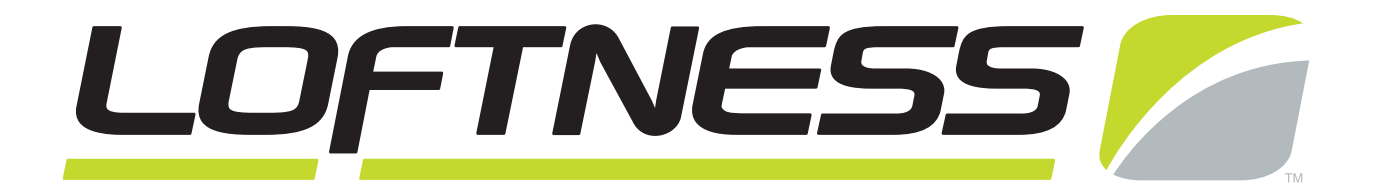

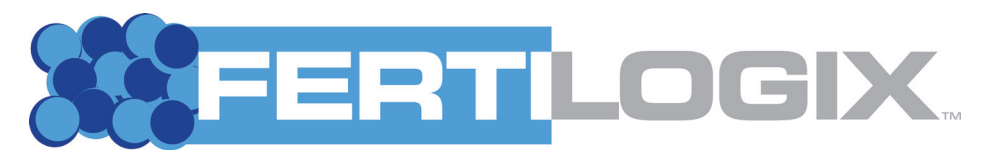

#### FERTILIZER APPLICATION EQUIPMENT

# John Deere GreenStar™ Dry Rate Controller

Quick Setup Guide for Loftness F810/F1210/L1230 spreaders

| Model Number:     |  |
|-------------------|--|
| Serial Number:    |  |
| Date of Purchase: |  |

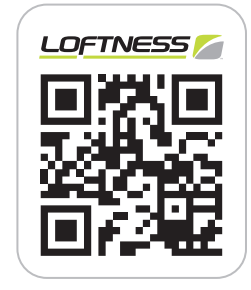

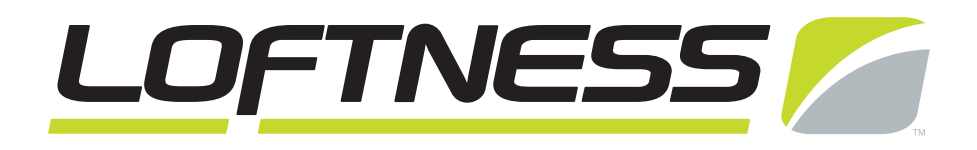

### Set-up

Follow the procedures below to set up the John Deere GreenStar<sup>™</sup> Dry Rate Controller.

#### Setting the Implement Name

#### Setting the Implement Name

| 👳 ІЅОВІ                           | us vt 👩 🔂  | )           | _                                    |            | ×           |
|-----------------------------------|------------|-------------|--------------------------------------|------------|-------------|
| GreenStar Dry Rate C<br>Implement | System     | P<br>Alarms | Lotness F810<br>Display<br>Smoothing |            | GRC<br>DRY  |
| Pull-behin                        | d Spreader |             | ¢                                    |            |             |
| Loftness I                        | 10<br>F810 |             | ÷                                    |            | Impl. Setup |
| New<br>Number of<br>Bins          | Rename     | Remove      | Disable This<br>GDC                  |            | Prod. Setup |
|                                   |            |             | <b>19122 (5912</b> )                 |            | Calibration |
|                                   |            |             |                                      |            | Totals      |
|                                   |            |             |                                      | <b>†</b> : | Diagnostics |

In the "Implement Name" field, enter the spreader model:

- Loftness F810
- Loftness F1210
- Loftness L1230

Set the "Number of Bins" to: 1

Select the "System" tab when complete.

#### **Bin Setup**

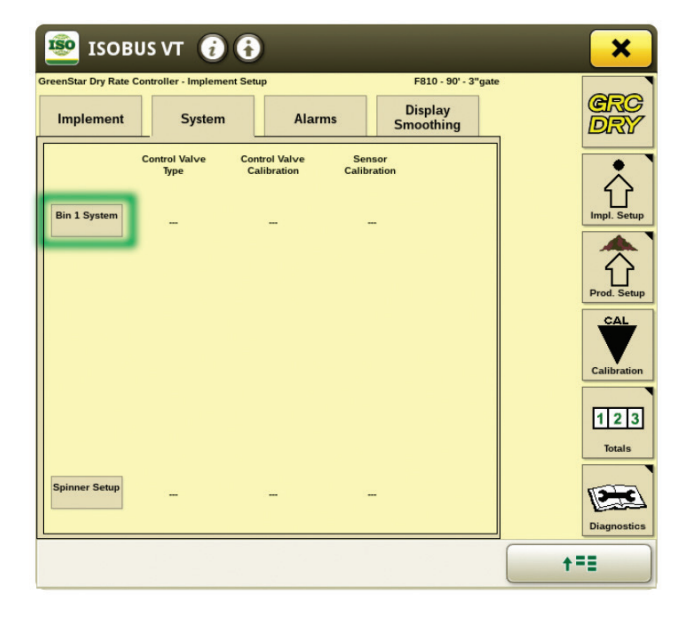

Select the "Bin 1 System" icon.

#### Bin 1 Setup

| 🖻 ISOBUS VT 👔 🚯                       | _            | -      | × (       |
|---------------------------------------|--------------|--------|-----------|
| Bin 1 Se                              | etup         |        |           |
| Conveyor Control Valve Type           | VM Close     | ÷      |           |
| Conveyor Control Valve<br>Calibration | PWM Settings |        |           |
| Conveyor Speed Sensor<br>Calibration  | 180          |        |           |
| Heaped Bin Capacity<br>(ft^3)         | 267          |        |           |
| Bin Level Switch<br>Installed         |              |        |           |
| Cancel                                |              | Accept |           |
|                                       |              |        | <b>†=</b> |

"Conveyor Control Valve Type":

- All models, PWM Close

### Set-up (Cont'd)

#### Bin Setup (Cont'd)

#### Bin 1 Setup (Cont'd)

"Conveyor Speed Sensor Calibration":

- for F810 models: 180
- for F1210 models: 360
- for L1230 models: 540

"Heaped Bin Capacity":

- F810 models: 266
- F810 models: 333
- F1210 models: 399
- L1230 models: 267

Select the "PWM Settings" icon when complete.

#### Bin 1 PWM Settings

#### Y is overshoot reduction, range is 1-9

- System overshoots target, *increase* value.
- Control is slow to adjust, *reduce* value.
- Z is control deadband, range 1-9
  - To make more responsive to error, *reduce* value.
  - To make more accepting of error, *increase* value

#### "Coil Frequency": 122

"High Limit" - Limits max apron speed may be set using **Calibrate PWM Limits** icons:

- All models, 190

"Low Limit" - Limits min apron speed may be set using **Calibrate PWM Limits** icon:

- All models, 30

Select the "Accept" icon when complete.

| 90' - 3"gate       | <i>i</i> (             |          | _             | ×         |
|--------------------|------------------------|----------|---------------|-----------|
|                    | PWM                    | Settings |               |           |
| _                  |                        |          |               |           |
| Conti<br>Ca        | rol Valve<br>libration | 1533     |               |           |
| Fr                 | Coil<br>equency        | 122      |               |           |
|                    | High<br>Limit          | 190      | Calibrate PWM |           |
|                    | Low<br>Limit           | 30       | Limits        |           |
| <b>%</b><br>Cancel |                        |          | Accept        |           |
|                    |                        |          |               |           |
|                    |                        |          |               | <b>+=</b> |

"Control Valve Calibration" (XXYZ format):

- All models, 1533
- XX is valve speed and adjusts response rate, range 1-99
  - Valve too slow, *increase* value.
  - Valve too fast/constantly fluctuation, *reduce* value.

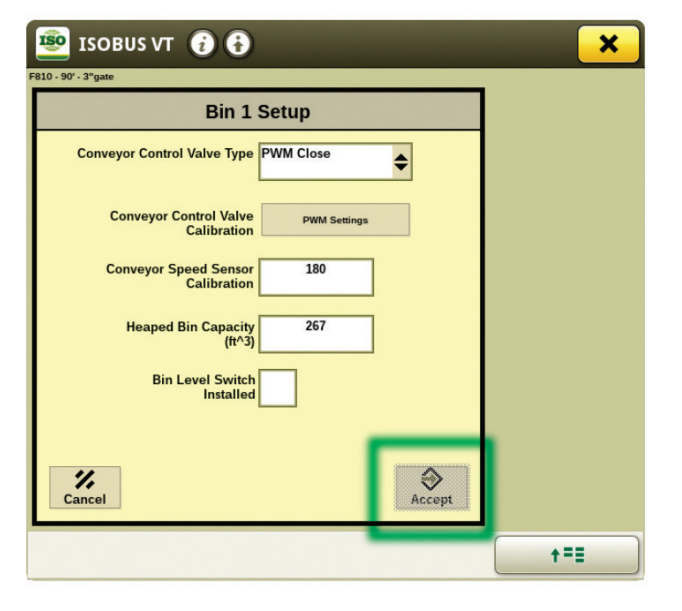

Verify the Bin 1 Setup.

Select the "Accept" icon when complete.

## Set-up (Cont'd)

#### **Spinner Setup**

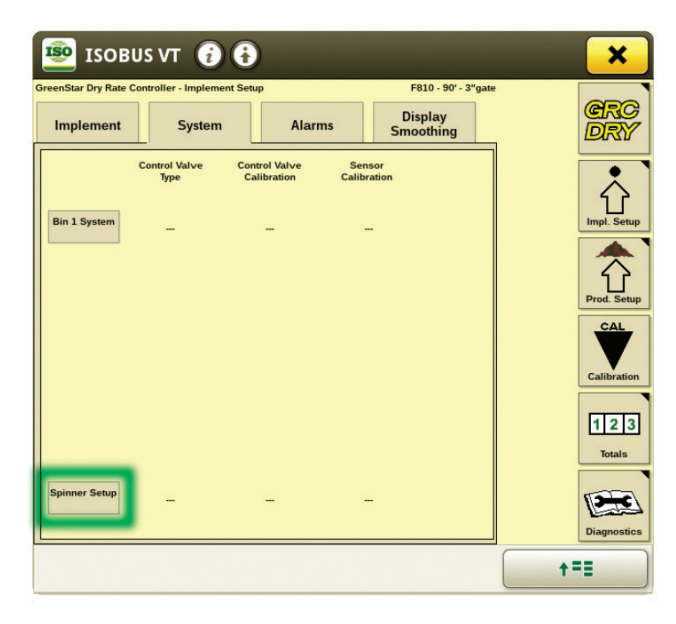

Select the "Spinner Setup" icon.

#### Spinner Setup

| 150BUS VT 👔 🔂                                     | ×          |
|---------------------------------------------------|------------|
| Spinner Setup                                     |            |
| Spinner Control Valve Type PWM Close              |            |
| Spinner Control Valve<br>Calibration PWM Settings |            |
| Spinner Speed Sensor                              |            |
| Spinner Speed Sensor 20<br>Calibration            |            |
|                                                   |            |
| Cancel                                            |            |
|                                                   | <b>+==</b> |

"Spinner Control Valve Type":

- All models, PWM Close

"Spinner Speed Sensor Installed":

- Check the box

"Spinner Speed Sensor Calibration":

- All models, 20

Select the "PWM Settings" icon when complete.

#### Spinner PWM Settings

| <b>150</b><br>F810 - 90' | ISOBUS VT 👔 🕻                |          | _             | ×   |
|--------------------------|------------------------------|----------|---------------|-----|
| F                        | PWM                          | Settings | ;             |     |
|                          | Control Valve<br>Calibration | 1533     |               |     |
|                          | Coil<br>Frequency            | 122      |               |     |
|                          | High<br>Limit                | 160      | Calibrate PWM |     |
|                          | Low<br>Limit                 | 90       | Limits        |     |
|                          | <b>%</b><br>Cancel           |          | Accept        |     |
|                          |                              |          |               | +== |
|                          |                              |          |               | T-= |

"Control Valve Calibration" (XXYZ format):

- F810: 1533
- F1210: 1533
- L1230: 5033
- XX is valve speed and adjusts response rate, range 1-99
  - Valve too slow, *increase* value.
  - Valve too fast/constantly fluctuation, *reduce* value.
- Y is overshoot reduction, range is 1-9
  - System overshoots target, *increase* value.
  - Control is slow to adjust, *reduce* value.
- Z is control deadband, range 1-9
  - To make more responsive to error, *reduce* value.
  - To make more accepting of error, *increase* value

"Coil Frequency":

122

### Set-up (Cont'd)

#### Spinner Setup (Cont'd)

#### Spinner PWM Settings (Cont'd)

"High Limit" - Limits max apron speed may be set using Calibrate PWM Limits icon:

- F810: **160**
- F1210: 160
- L1230: **255**

"Low Limit" - Limits min apron speed may be set using **Calibrate PWM Limits** icon:

- F810: **90**
- F1210: 90
- L1230: 120

Select the "Accept" icon when complete.

#### Verifying Bin 1 Setup

#### 🗐 ISOBUS VT ( × 810 - 90' - 3"gate **Spinner Setup** Spinner Control Valve Type PWM Close \$ er Control Valve Calibration PWM Settings er Speed Sen Installed ner Speed Senso 20 Calibration Accept % Cancel +==

Select the "Accept" icon when complete.

#### Alarms

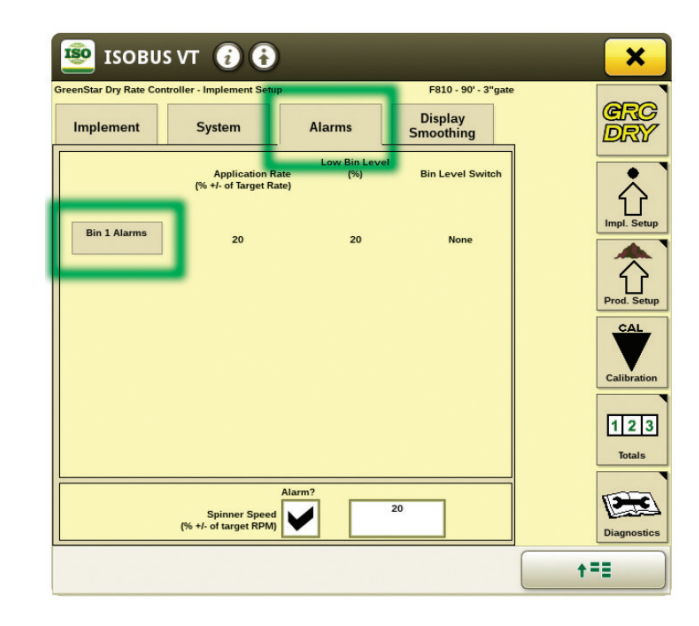

Select the "Alarms" tab.

Select the "Bin 1 Alarms" icon.

#### **Configuring Bin 1 Alarms**

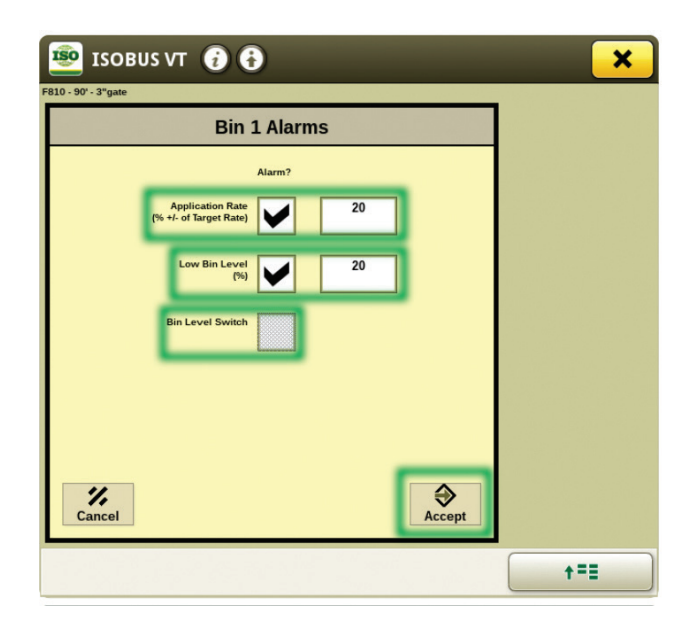

"Application Rate (% +/- Target Rate)":

- Check the box
- All models value: 20
- All models value: 20

## Set-up (Cont'd)

#### Alarms (Cont'd)

#### Configuring Bin 1 Alarms (Cont'd)

"Low Bin Level (%)":

- Check the box
- All models value: 20

"Bin Level Switch":

- Box Unchecked - no bin level sensor installed

Select the "Accept" icon when complete.

#### **Display Smoothing**

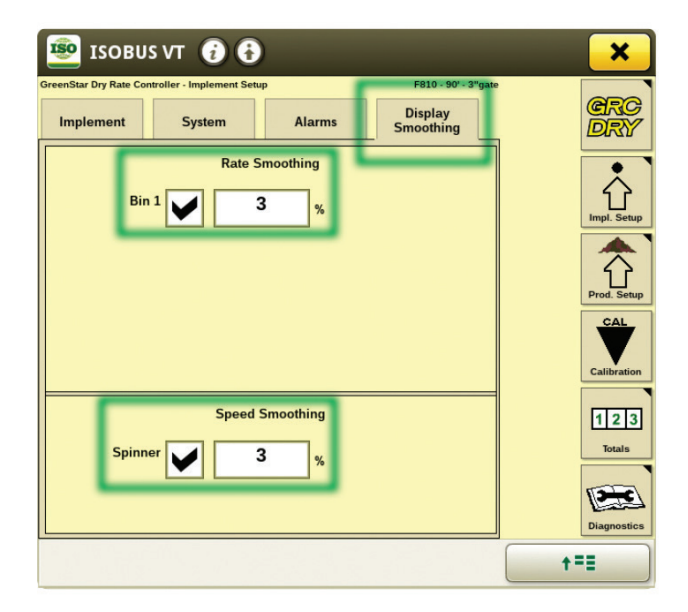

Select the "Display Smoothing" tab.

"Bin 1" (all models):

- **Check** the box
- Rate Smoothing: 3%

"Spinner" (all models):

- Check the box
- Rate Smoothing: 3%

Select the "Prod. Setup" icon when complete.

#### **Product Information**

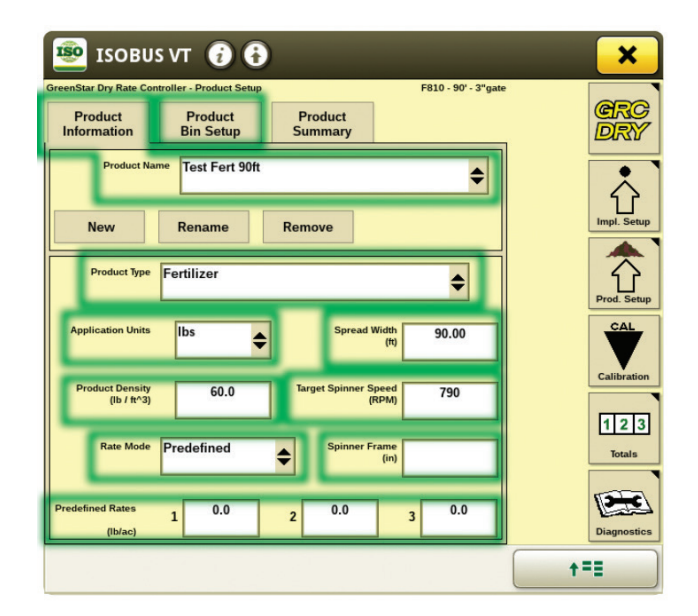

Select the "Product Information" tab.

"Set Product Name": Test Fert 90ft

"Product Type": Fertilizer

"Application Units": Ibs

"Spread Width (ft)": 90.00

"Target Spinner Speed (RPM)": Refer to the chart in the Owner's Manual

"Product Density (lb / ft^3)": 60.0

"Rate Mode": Predefined

"Spinner Frame (in)": Value does not matter

"Predefined Rates":

- Data Field 1: 100.0
- Data Field 2: 200.0
- Data Field 3: 300.0

Select the "Product Bin Setup" tab when complete.

### Set-up (Cont'd)

#### **Product Information (Cont'd)**

**NOTE:** Controller is capable of storing Multiple Products. Loftness recommends to list spread width as part of product name so multiple spread widths can be readily selected for use without making adjustments to spreader settings. Loftness also recommends using "Test Fert XX ft." for making machine settings, adjustments, and calibrations since Task Controllers typically limit each task and product to once per year for a field. In situations where multiple applications with the same product are necessary using names like "Urea 90 ft preseason", "Urea 90 ft in season", "DAP 90 ft post season" can differentiate products and passes.

#### **Product Bin Setup**

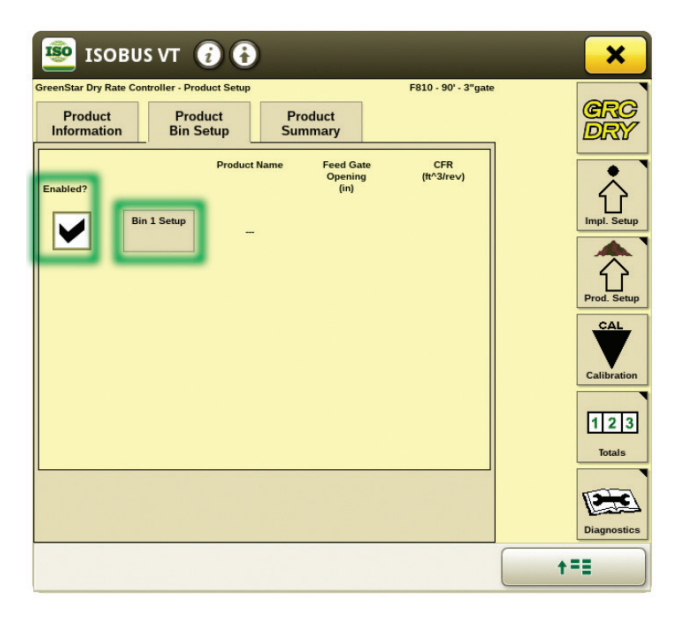

"Enabled?":

- Check the box (all models)

Select the "Bin 1 Setup" icon when complete.

#### **Bin 1 Product Setup**

| 鼞 ISOBUS VT (             |                   |               | ×         |
|---------------------------|-------------------|---------------|-----------|
| F810 - 90' - 3"gate       |                   |               |           |
| Bin 1 Proc                | luct Setup        |               |           |
| Product Name              | Test - Fertilizer | ¢             |           |
| Feed Gate Opening<br>(in) | 1.0               |               |           |
| CFR<br>(ft^3/rev)         | 0.1590            | Calibrate CFR |           |
|                           |                   |               |           |
|                           |                   |               |           |
| <b>%</b><br>Cancel        |                   | Accept        |           |
|                           |                   |               | <b>+=</b> |

#### "Product Name": Test Fert 90ft

"Feed Gate Opening (in)":

- All models = 1
- Setting value to 1 allows CFR numbers from chart to be directly entered
- Using actual gate opening requires dividing number in chart by gate opening

#### "CFR (ft^3/rev)":

- See chart

The "Spreader Apron" may be calibrated using the *Calibrate CFR* icon.

Select the "Accept" icon when complete.

## Set-up (Cont'd)

#### **Product Summary**

|                                                | л 🕡 🕻                                |                               |                               | ×             |
|------------------------------------------------|--------------------------------------|-------------------------------|-------------------------------|---------------|
| GreenStar Dry Rate Control Product Information | Product Setu<br>Product<br>Bin Setup | Product<br>Summary            | F810 - 90' - 3"gate           | GRC<br>DRY    |
| Bin Enabled                                    | Enabled                              |                               |                               | Û             |
| Product Name<br>Product Density<br>(lb / ft^3) | Test - Fertilizer<br>60.0            |                               |                               | Impl. Setup   |
| CFR<br>(ft^3/re∨)                              | 0.1590                               |                               |                               | Prod. Setup   |
| Feed Gate Opening<br>(in)                      | 1.0                                  |                               |                               | Calibration   |
| Rate Mode Spinner Frame (in)                   | 4.0                                  | <del>\$</del> 88              | 790                           | 123<br>Totals |
| Spread Width<br>(ft)                           | 90.00                                | RPM<br>Values are b<br>Bin 1, | ased on:<br>Test - Fertilizer | Diagnostics   |
|                                                |                                      |                               |                               | <b>+=</b>     |

Ignore any warnings and select the "Product Summary" tab.

A summary of settings will appear.

When complete, select the "GRC-DRY" icon.

#### GreenStar™ Dry Rate Controller - Main Page

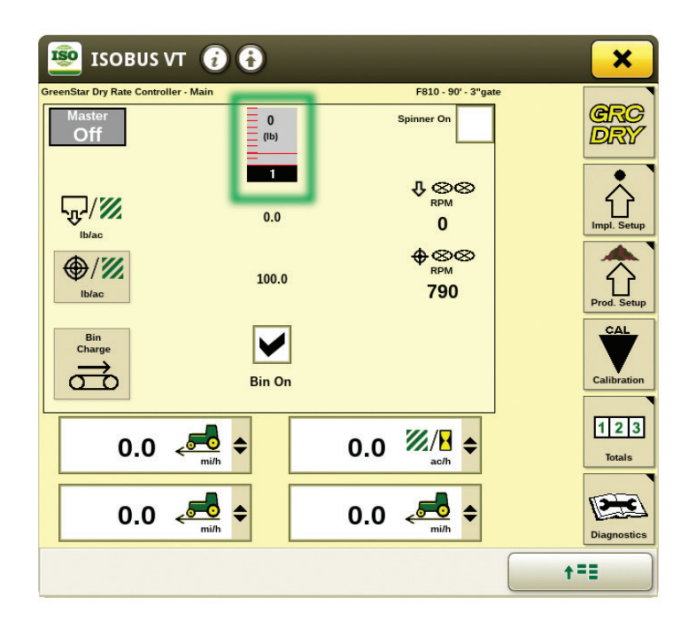

Select the "Bin Level" icon.

#### Refill Bin

| 😰 ISOBU             | is vt 👔 🔂              |       |        | ×         |
|---------------------|------------------------|-------|--------|-----------|
|                     |                        |       |        |           |
|                     |                        |       |        |           |
| F810 - 90' - 3"gate | Refill Bir             | n 1   |        |           |
|                     | New Bin Level<br>(Ibs) | 10000 |        |           |
| <b>%</b><br>Cancel  |                        |       | Accept |           |
|                     |                        |       |        |           |
|                     |                        |       |        |           |
|                     |                        |       |        | <b>+=</b> |

"New Bin Level (lbs)": 10000

**NOTE:** Max bin level is calculated.

After setting the New Bin Level, select "Accept".

| 👳 ISOBUS                                   | vт 🥡 🔂                                        |      |                                        |          | ×           |
|--------------------------------------------|-----------------------------------------------|------|----------------------------------------|----------|-------------|
| GreenStar Dry Rate Contro<br>Master<br>Off | Iler - Main<br>-10000<br>(ib)                 |      | F810 - 90' - 3"ga<br>Spinner On        | 1        | GRC<br>DRY  |
| لي.<br>Bhac                                | 0.0                                           |      | <u>↓⊗⊗</u><br><sub>RPM</sub><br>0      | •        | Impl. Setup |
| €<br> /∭<br> b/ac                          | 100.0                                         |      | ⊕⊗⊗<br><sup>RPM</sup><br>790           |          | Prod. Setup |
| Bin<br>Charge                              | Bin On                                        |      |                                        |          | Calibration |
| 5.0                                        | <b>, , , , , , , , , , , , , , , , , , , </b> | 54.4 | 1.1.1.1.1.1.1.1.1.1.1.1.1.1.1.1.1.1.1. |          | 123         |
| 5.0                                        |                                               | 5.0  | ac/h                                   |          |             |
|                                            |                                               |      |                                        | <b>†</b> | Diagnostics |

Spreader is now configured and ready to test run.

Select the "Spinner On" icon to turn the spinners on.

Select the "Master Switch" toggle between *Master On* and *Master Off*.

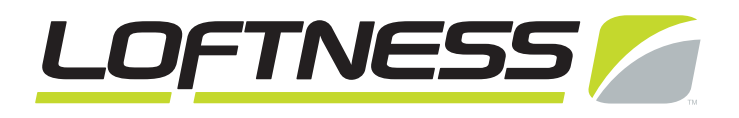

## www.loftness.com

Loftness Specialized Equipment, Inc. 650 So. Main Street • PO Box 337 • Hector, MN 55342 Tel: 320.848.6266 • Fax: 320.848.6269 • Toll Free: 1.800.828.7624

Printed in USA © Loftness 2025